## Skype for Business Quick Reference Guide – Voice & Video via DREAMS

## Set Up

To ensure optimum voice and video quality, you will need to complete the following steps to download Citrix software to your **personal** PC or MAC:

□ Click on the <u>HDX download</u> link or copy and paste the following URL into your web browser:

 HDX RealTime Media Engine 2.9.400 for Microsoft Skype® for Business - Citrix Australia
 □ Click on the appropriate Download File link for your PC or Mac:

| nd Downloads<br>Select a product | <ul> <li>HDX Real lime Media Engine 2.9 for</li> <li>Microsoft Skype® for Business</li> </ul>                                                                                                    |
|----------------------------------|----------------------------------------------------------------------------------------------------|
| Search Downloads                 | Release Date: Mar 6, 2020                                                                                                    |
|                                  | The HDX RealTime Media Engre<br>definition and/or video calls, parks<br>participier in audo-video calls, parks<br>native Skipped for Buintiers and Linco.<br>conference mon systems. The MCM RealTime Media Engre is available for Windows, Mac and Linux                                                         |
|                                  | For Windows devices, The latest version is also available through see Receiver and - update feature.<br>HOX RealTime Media Signize 2: support Microsoft Stopparts Business Server 2019, Microsoft<br>Skyped for Business Server 2015, Microsoft Lyncö Serve 2013 and Office 365°° (SkypedF for<br>Business Orine) |
|                                  | HDX RealTime Media Engine 2.9 for Windows                                                                                                    |
|                                  | Mar 6, 2020<br>44.7 MB - Leave Download Tiley + * * *                                                                                                    |
|                                  | Checksums<br>544-256-2xx2538x12x35xx2797x092173451458816101x021558x8531x0657834180x24ex4                                                                                                    |
|                                  | HDX RealTime Media Engine 2.9 for Mac                                                                                                    |
|                                  | Mar 6, 2020<br>16.1 MB - (dmg) Download File                                                                                                    |
|                                  | Checksums<br>584-258 - 588 - 1588 - 1260 200 200 201 201 201 201 201 201 201 20                                                                                                    |
|                                  |                                                                                                    |

## Set Up Cont'd

Follow the prompts to download the software and select FINISH once the installation has been completed.

□ Log into DREAMS via your PC or Mac. If you receive the following message, select **Allow access**:

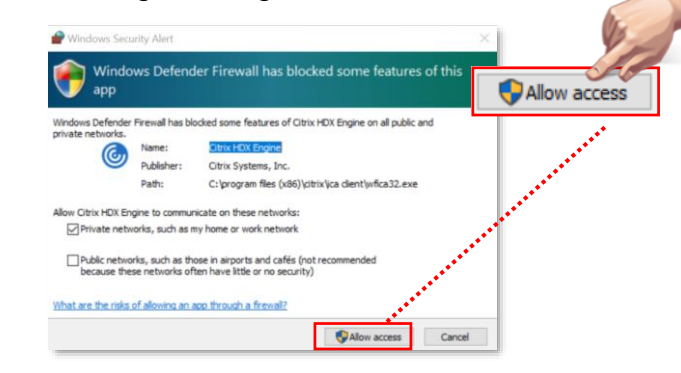

You will now have clear video and audio quality when working remotely via DREAMS.

This is a **one time** installation for **each device** you use to access DREAMS.

N<sub>1</sub>te:

Please refer to manufacturer support material for additional support.

## Confirmation

Confirm that your HDX installation has been successful by checking if the HDX "bowtie icon" is completely blue.

□ Click on the <sup>1</sup>arrow icon to reveal hidden icons.

□ Verify the <sup>2</sup> bowtie icon is completely blue.

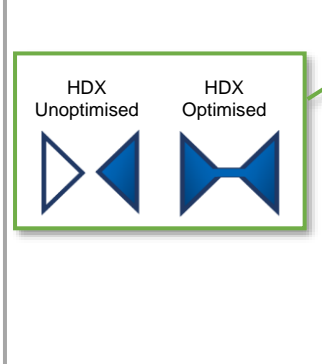

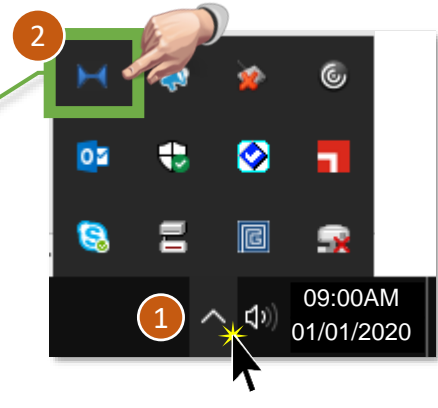

**Note:** If one half of the bowtie is still white and the other side blue, HDX has **not** been optimised. You will need to 'disconnect' from your session and log back in again.